2021.07.27 (一社)日本鉄鋼協会

## オンライン講演者向けマニュアル

※お使いの環境によって見え方や表示内容が異なる場合があります。

- 1. 講演大会会場へのアクセス方法
  - 1)日本鉄鋼協会のホームページ(<u>https://www.isij.or.jp/</u>)にアクセスし、「<u>第 182 回秋季講演大</u>会」の バナーもしくは「<u>講演大会</u>」のアイコンをクリックする。

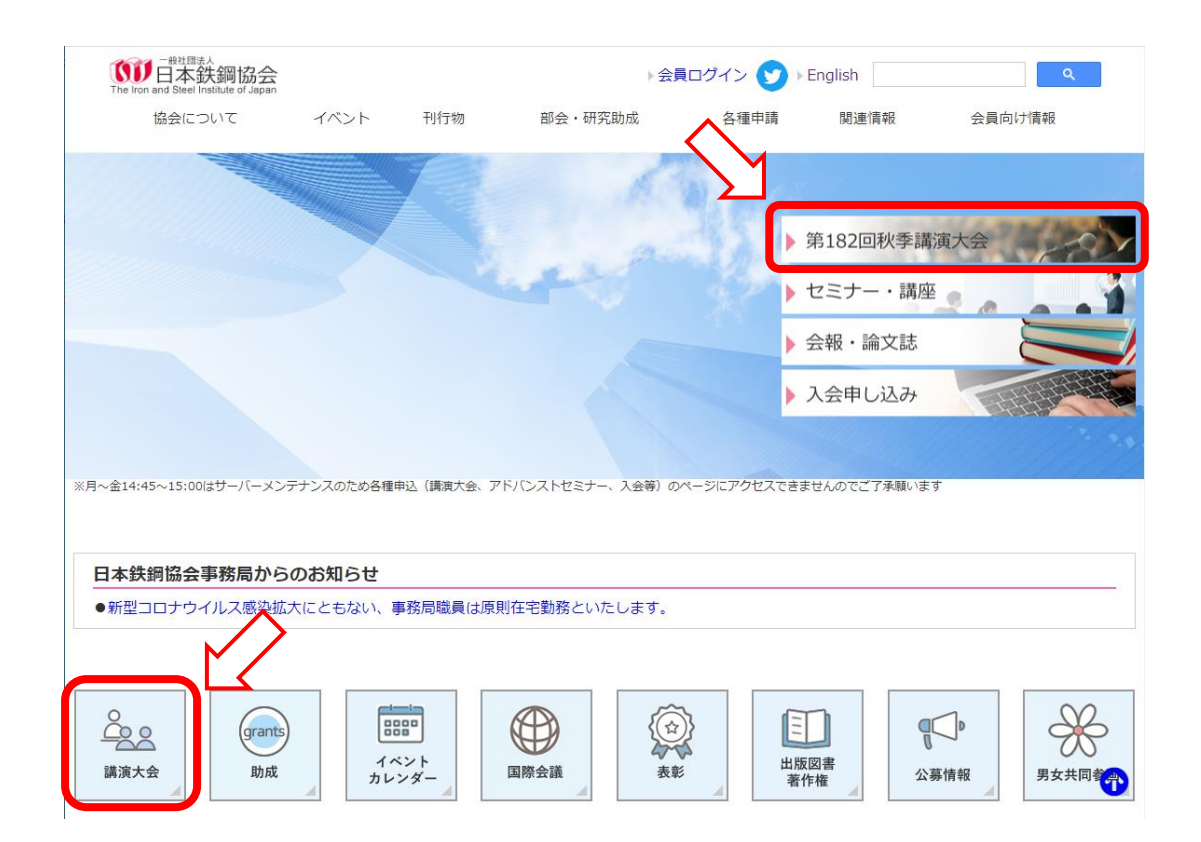

- 2)「<u>講演大会入口」</u>のバナーをクリックする。
- 3)「講演大会ポータルサイト」にログインし、「講演タイムテーブル」のバナー、もしくは画面左の「<u>MENU</u>」から「<u>タイムテーブル</u>」をクリックして、 講演大会タイムテーブルのページを表示します。
   ※シンポジウムのみ参加される方については、シンポジウム会場へのアクセス方法は別途連絡いたしますので、手順1)~3)は不要です。
- 4)タイムテーブルより、講演するセッションの「会議に参加する」ボタンをクリックしてください。

※下図はサンプルとなります。実際の画面とは異なる可能性がありますのでご注意ください。

| $\leftarrow$  |                                                                                         |                                                   |                                                                                         | 日本鉄鋼協会第180回<br>2020年9月16日(水)                                                            | 回秋季講演大会<br>▼                                                                                                    |              |                                                                                                | 表示切替                                                                                                 |
|---------------|-----------------------------------------------------------------------------------------|---------------------------------------------------|-----------------------------------------------------------------------------------------|-----------------------------------------------------------------------------------------|----------------------------------------------------------------------------------------------------|--------------|------------------------------------------------------------------------------------------------|----------------------------------------------------------------------------------------------------|
|               | 会場1                                                                                     | 会場2                                               | 会場3                                                                                     | 会場4                                                                                     | 会場6                                                                                                    | 会場7          | 会場8                                                                                            | 会場9                                                                                                  |
| 8             |                                                                                         |                                                   |                                                                                         |                                                                                         |                                                                                                    |              |                                                                                                |                                                                                                    |
| 9<br>10<br>11 | - 松耳順<br>ユークス製造技術<br>高温プロセス<br>座長 松井貴 [JFE]<br>- 松溝復<br>製鉄基礎<br>高温プロセス<br>座長 大野光一郎 (九大) | - <del>松満刻</del><br>熟力学<br>高温プロセス<br>座長:中本将朝 [版大] | 予告セッション       鉄度量の持続可能な       発展に寄与するグリ       ーンエネルギー技術       の量前線       サステナブルシステ<br>ム | 封                                                                                       | 対学会<br>銀 <u>の不均一変形と加<br/>工硬に</u><br>材料の組織と特性<br>営業,土山融宏(九大)、<br>↓<br>サビック(早した)<br>■ <b>会流に参加</b><br>する<br>9:00-15:50 | 一般講演<br>表面処理 | - 絵画刻<br>鉄銀インフォマティ<br>クス1<br>材料の相像と特性<br>座長 井上托板 (東大)<br>- 絵読刻<br>鉄銀インフォマティ<br>クス2<br>対社の組像と結性 | <ul> <li>一応該加</li> <li>ステンレス個</li> <li>材料の相信と特性<br/>星気 蒸暑光客 (JFE)</li> <li>全(素に参加)<br/>する</li> </ul> |
| 12            |                                                                                         |                                                   |                                                                                         | 9.00 - 12.13                                                                            |                                                                                                    |              | 凡例                                                                                             |                                                                                                    |
| 13            | 一般講演<br>鉄鉱石の高炉内挙動                                                                       | 一般講演<br>溶銑処理、転炉                                   | 一般講演<br>省エネルギーとCO <sub>2</sub><br><u>削減技術</u>                                           | <ul> <li>一般講演</li> <li>システム、制御</li> <li>*****・*******************************</li></ul> |                                                                                                    | 一般講演         | - 般語<br>鉄鋼-<br>クス3<br>予告セッション                                                                  | ×.                                                                                                   |

- 5) ミーティングルーム入口に繋がりますので、以下の手順で入室してください。なお、所属機関の ルールによりアプリのインストールが許可されていない場合は、ブラウザ版を使用してください。
  - 【アプリ版を使用する場合】 <u>※Cisco Webex Meetings のアプリは最新版を使用してください。</u>
    - ①入室すると「Cisco Webex Meetings を開きますか?」というダイアログが表示されますので、 「Cisco Webex Meetings を開く」をクリックしてください。
    - ②アプリが起動しますので、「表示名」「メールアドレス」の入力が求められた場合は、入力した後、「次へ」をクリックします。入室時の表示名を以下のフォーマットで入力してください。なお、Webex Meetings の仕様により、ミーティングルームに入室した後は名前の変更ができません。 名前を変更する場合は一旦ミーティングルームを出て、変更後に再入室する必要があります。 表示名の変更方法は、別紙「Webex Meetings 表示名変更方法(改訂版)」を参照してください。

講演番号 所属 氏名 例、000 鉄鋼協会 鉄鋼太郎

- ※アプリがインストールされていない場合は、インストール可否の確認画面が表示されます ので、表示に従ってアプリをインストールしてください。
- ③新しい音声とビデオのプレビューウィンドウが開いた場合、「新機能を表示する」を選択すると、 使用方法の説明が表示されます。「スキップ」を選択すると、説明が省略されます。
- ④「ミーティングに参加」をクリックして、ミーティングルームに入室してください。
  - ※入室時にパスワードを求められた場合は、講演大会事務局までご連絡下さい。
     ※初めて Webex を使用される場合は、カメラとマイクへのアクセス許可画面が表示されますので、許可設定をしてください。

【ブラウザ版を使用する場合】

 ①入室すると「Cisco Webex Meetings を開きますか?」というダイアログが表示されるので、 「キャンセル」をクリックした後、画面下の「ブラウザから参加します」をクリックしてください。
 ②「表示名」「メールアドレス」を入力した後、「次へ」をクリックして会議室に入室してください。

入室時の表示名は以下のフォーマットで入力してください。 なお、Webex Meetings の仕様に より、ミーティングルームに入室した後は名前の変更ができません。名前を変更する場合は ー旦ミーティングルームを出て、変更後に再入室する必要があります。表示名の変更方法は、 別紙「Webex Meetings 表示名変更方法(改訂版)」を参照してください。

講演番号\_所属\_氏名 例、000\_鉄鋼協会\_鉄鋼太郎

③新しい音声とビデオのプレビューウィンドウが開いた場合、「新機能を表示する」を選択すると、 使用方法の説明が表示されます。「スキップ」を選択すると、説明が省略されます。

- ④「ミーティングに参加」をクリックして、ミーティングルームに入室してください。
  - ※入室時にパスワードを求められた場合は、講演大会事務局までご連絡下さい。
     ※初めて Webex を使用される場合は、カメラとマイクへのアクセス許可画面が表示されますので、許可設定をしてください。
- ※注意:共同セッション(zoom 使用)で講演される場合は、日本金属学会の設定したフォーマットに 従って表示名を入力してください。詳細は<u>日本金属学会のホームページ</u>をご確認ください。

2. 講演準備

- ・<u>セッション開始 10 分前まで</u>に、講演するセッションのミーティングルームに入室してください。<u>講演</u> <u>開始予定時間から5分経過しても入室していない場合は、欠講扱いとなります</u>のでご注意ください。
- ・入室後は、自分の番が来るまでカメラとマイクはオフにしてください。セッション開始後もマイクがオンになっている場合は、会場係がミュートにする場合があります。
- ・自分の番が来たらすぐに画面共有できるよう、プレゼンテーション資料はあらかじめ起動して、自身 の端末画面に表示しておいてください。

3. 講演方法

- ・講演の順番が来たら、座長の指示にしたがって以下の操作をおこない、講演を開始してください。
   1)カメラとマイクをオンにしてください。
  - 2)「共有」ボタンをクリックし、プレゼンテーション資料を共有してください。なお共有方法について は、【別紙】を参照してください。
    - ※パワーポイント資料を画面共有する場合の注意点

①スライドショーを開始する前に、発表者ツールを無効にしてください。

②スライドショーではなく編集モードで画面共有した後、スライドショーを開始してください

- 3)プレゼンテーション資料が表示されている事を座長が確認した後、講演を開始してください。 講演中(画面共有中)に他の人が画面を共有してしまうと、講演者の共有が解除されてしまい ますので、画面共有は座長が指示した後に開始するようにしてください。
- 4) 講演中の予鈴は以下の1回となります。

一般講演、予告セッション : 講演開始後 13 分

- その他:企画提案者にて指定
- 4. 質疑応答~講演終了
  - ・質問者がチャットで「質問」と書き込みます。座長がチャット画面を見て質問者を指名しますので、 ロ頭で質疑応答をおこなってください。
  - ・質疑応答が終りましたら、座長の指示で「コンテンツの共有の停止」をクリックし、画面共有を終了 してください。

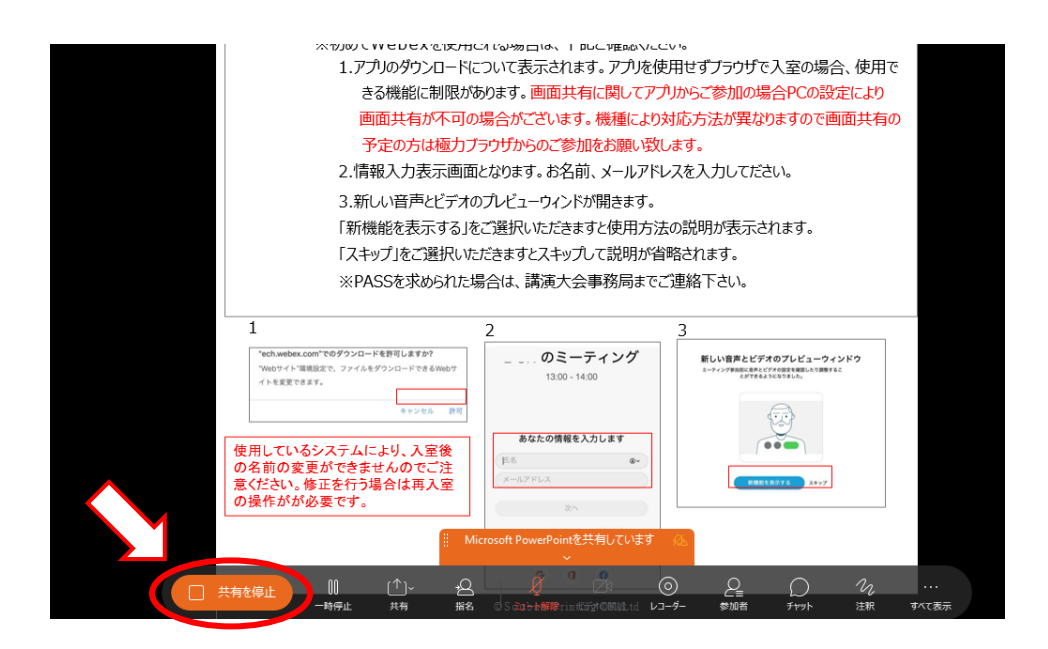

- ・カメラ、マイクをオフにしてください。講演終了後もマイクがオンになっている場合は、会場係にて オフにする場合があります。
- 5. 講演時の注意事項
  - ・受信画像、発表資料の録画(画面キャプチャを含む)、録音、保存、再配布は禁止します。
  - ・オンライン講演は、著作権法上の公衆送信にあたると考えられます。講演の際に引用する資料や
     映像・音声等のコンテンツは、著作権等の問題の無いものに限るようご留意ください。詳細は別紙
     「コンテンツガイドライン」を参照してください。
  - ・安定した講演を行っていただくため、以下の点に留意してください。
  - 1) 講演当日は有線 LAN 接続を推奨いたします。Wi-Fi 接続の場合は、実効通信速度が 10Mbps 以上の環境で接続されることを推奨します。また Wi-Fi 接続の場合、複数の端末が同じアクセス ポイントに接続されていると、通信が安定しない場合がありますのでご注意ください。

- 2)処理能力の高い端末を使用されることを推奨します。端末の性能が低い場合、映像・音声の 途切れが発生したり、操作に時間がかかったりすることがありますのでご注意ください。
- ・オンライン講演では、通信量が1時間当たり数百 MB~1GB 程度と大幅に増加する可能性があり ます。モバイルルーター等、通信量制限のある回線を使用している場合は、講演時に通信速度 制限がかからないよう、注意してください。
- ・<u>当日参加する環境とシステムで、事前接続・画面共有テストをおこなっていただくようお願いします</u>。 接続テストの方法については、別途ホームページ等にてご案内いたします。
- ・講演中はヘッドセット(マイク付きヘッドホン等)を利用することを推奨いたします。相手の声が聞き 取りやすくなり、またエコーやハウリング等の障害を防止します。パソコン内蔵のマイク、スピーカー でも最低限の通話は可能ですが、ウェブ会議用の外付けマイク、スピーカーを利用することで、より 快適な通話が可能になります。環境や設定の不具合によるハウリングを発生させないためにも、 パソコン内蔵のマイク、スピーカーは使用せず、ヘッドセットまたは外付けのウェブ会議用マイク、 スピーカーの利用をお勧めいたします。
- ・講演者の周囲の音が聴講の妨げになる場合がありますので、静かな環境で講演していただくよう お願いします。

※Webex Meetings の動作条件は、以下のページを参照してください。

https://help.webex.com/ja-jp/nki3xrq/Webex-Meetings-Suite-System-Requirements

## 【改訂履歴】

- 2020.09.11 :第1版発行
- 2020.11.01 :第2版発行
- 2021.02.10 :第2版改訂版発行
- 2021.07.27 :第3版発行

【別紙】

参考:プレゼンテーション資料の共有方法

・アプリ版、ブラウザ版いずれの場合も、あらかじめプレゼンテーション資料を表示しておく必要があります。なおプレゼンテーション資料立ち上げ後、ウィンドウを最小化していると、上手く共有できない場合がありますのでご注意ください。

【アプリ版の場合】

①使用するプレゼンテーション資料を、あらかじめ立ち上げておきます。 ②「共有」ボタンをクリックします。

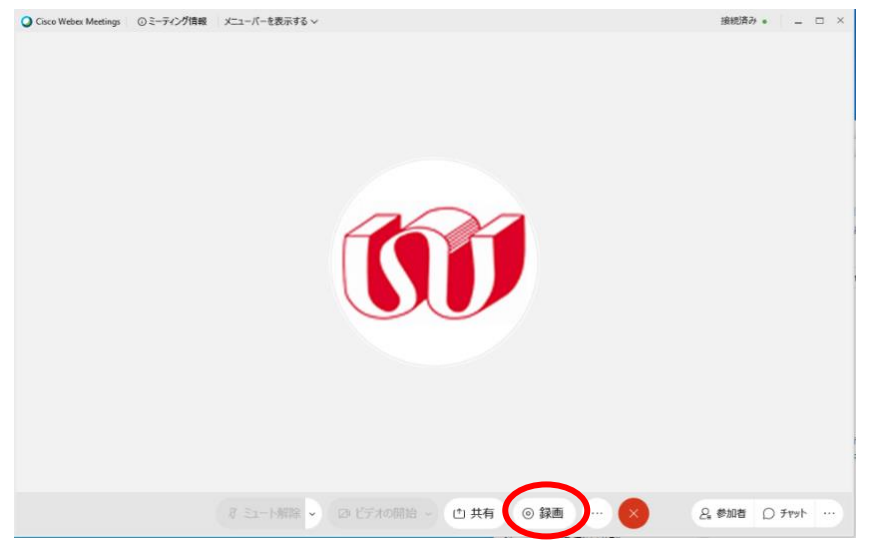

③共有するプレゼンテーション資料をクリックします。

| J Cisco Webex Meetings ① ミーナインクT育戦 メニ | ューバーを表示する 〜  |                   |                   |                        | 接続済み 🍨 📃 🗆  |
|---------------------------------------|--------------|-------------------|-------------------|------------------------|-------------|
|                                       |              |                   |                   | ∨ 参加者 (2)              |             |
| -                                     |              |                   |                   | Q 1833                 |             |
|                                       |              |                   |                   | 100 0 日本鉄鋼協会<br>主催者、自分 | Web会議       |
|                                       |              |                   |                   | (1) 0 日本鉄鑽協会           | Web会議       |
|                                       | コンテンツ共有      |                   |                   | ,                      | < .         |
|                                       | テキストおよび画像で最近 |                   |                   |                        |             |
|                                       |              |                   |                   |                        | 1           |
|                                       |              |                   |                   |                        |             |
|                                       |              |                   | linn_             |                        |             |
|                                       |              | 重                 | 面 1               |                        |             |
|                                       |              |                   | 1                 | The second second      |             |
|                                       | b            | 80                |                   |                        |             |
|                                       | 10 Z9-1-     | Google Chrome     | Microsoft Power   | Microsoft Outlook      |             |
|                                       |              |                   | -                 |                        |             |
|                                       |              | 100 PE-           | -                 |                        |             |
|                                       |              | 877.74            | -                 |                        |             |
|                                       |              | Microsoft Word(3) | 4 Microsoft Teams |                        | O MOT LAAMA |
|                                       |              |                   |                   |                        | 主要のにユートを解除  |

※アプリ版の場合、端末の設定によっては画面共有ができない場合があります。その場合の対応 方法は使用されている OS により異なりますので、アプリ版で画面共有に不具合がある場合は、 ブラウザ版の使用をお願いします。 【ブラウザ版の場合】

①使用するプレゼンテーション資料を、あらかじめ立ち上げておきます。
 ②「共有」ボタンをクリックします。

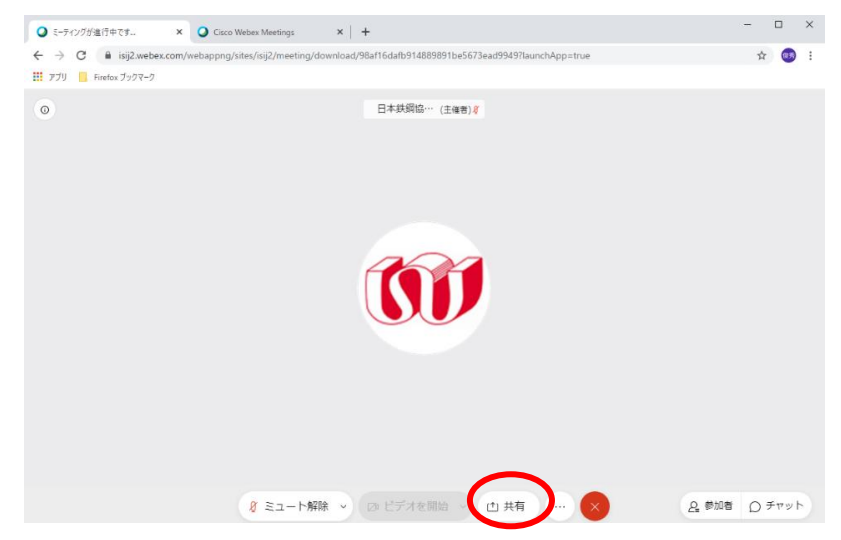

③コンテンツ共有ウィンドウ中の「画面」アイコンをクリックします。

| <ul> <li>♀ 5-ディングが進行中です ×</li> </ul>                        | Cisco Webex Meetings × +                                                         | -       |            | ×   |
|-------------------------------------------------------------|----------------------------------------------------------------------------------|---------|------------|-----|
| $\leftrightarrow$ $\rightarrow$ C $($ isij2.webex.com/webap | ppg/sites/isij2/meeting/download/98af16dafb914889891be5673ead9949?launchApp=true | ,       | <b>☆</b> ( | ) : |
| 111 アプリ A Firefox フックマーク                                    |                                                                                  |         |            |     |
| 0                                                           | 日本統綱協… (主催者) (                                                                   |         |            |     |
|                                                             |                                                                                  |         |            |     |
|                                                             |                                                                                  |         |            |     |
|                                                             | Calify attac                                                                     |         |            |     |
|                                                             |                                                                                  |         |            |     |
|                                                             |                                                                                  |         |            |     |
|                                                             |                                                                                  |         |            |     |
|                                                             |                                                                                  |         |            |     |
|                                                             |                                                                                  | 2.参加者 C | ) チャッ      | 1   |

④「アプリケーションウィンドウ」を選択し、共有するプレゼンテーション資料をクリックします。

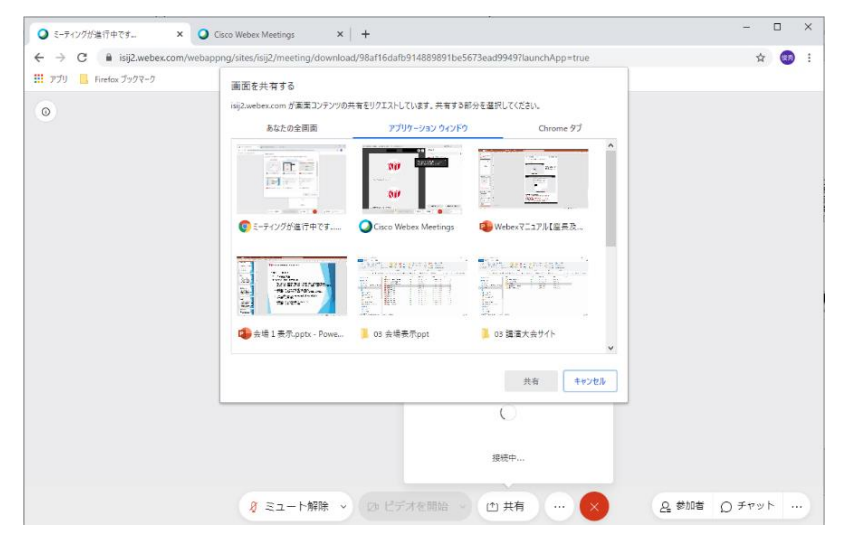